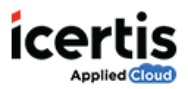

## **Table of Contents**

| by an Existing Agreement1 |
|---------------------------|
|---------------------------|

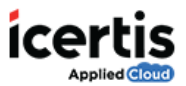

## **Copy an Existing Agreement**

You can copy an existing agreement to create a new agreement. This helps in reusing the data of an existing agreement, and create a new agreement.

## To copy an existing agreement:

- 1. On the ICM Home page, click Agreements.
- 2. On the *Agreements* page, click the elicon to open the agreement that you want to copy. The *Agreement Details* page appears.
- 3. On the Agreement Details page, click the icon on the upper right corner. The message **This will create copy of an existing agreement. Do you want to continue? a**ppears.
- 4. Click **Ok.** The *Create Agreement* page appears.
- 5. Provide or update the appropriate information on each page and then click **Next** to go the next page.
- 6. On the *Verify* page, verify the information you have entered and then click **Create Agreement** to create a copy of an existing agreement.